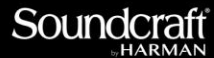

v1.0

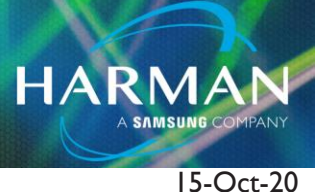

# VI and SI Dante Card Update/AES 67

## Updating VI and SI Dante Cards Using Dante Controller & Enabling AES 67:

The latest firmware version for the VI and SI Dante cards support AES 67. This includes the S21m Dante Card used in Local Rack (v4.0.9.1), the VIx000 Internal Dante Interface (v4.0.8.2), and the Si Dante Card (v4.0.8.2).

#### **Updating using Dante Controller v4.2.3.1 or above:**

1) Open Dante Controller. You may see that an update shows to be available right away. If not, click on File/Dante Updater to open the update loader.

2) If the Dante card is recognized, and the firmware file is available, the device(s) will show in the "Update(s) Available" windows. Click "Update" next to each device, then select "Update Selected Devices" at bottom right of screen.

| ٥  | Dante Updater 1.0 | 4            |           |                 |                      |               |                    |                       |                  | - 🗆                        | ×     |
|----|-------------------|--------------|-----------|-----------------|----------------------|---------------|--------------------|-----------------------|------------------|----------------------------|-------|
| нс | ME LIBRARY        | HISTORY      | FAIL-SAFE |                 |                      |               |                    |                       |                  | •                          | 9.    |
|    | ▼ UPDATE(         | i) AVAILABLE | :         |                 |                      |               |                    |                       |                  |                            |       |
|    | UPDATE ~          | DEVICE NAME  | ₩A.       | MANUFACTURER TA | MODEL NAME           | STATUS 🖘      | PRODUCT<br>VERSION | LATEST<br>PRODUCT VAN | DANTE<br>VERSION | LATEST<br>DANTE<br>VERSION | *     |
|    |                   | ▶ Vi7KDan    | te1       | Harman          | D21M Dante Option Ca | 🚄 Out of date | 1.0.3              | 1.0.3                 | 3.10.1.2         | 4.0.9.1                    |       |
|    | UP-TO-D           | ΤE           |           |                 |                      |               |                    |                       |                  |                            |       |
| Γ  |                   | MANUFACT     | URER      |                 |                      |               |                    |                       |                  |                            |       |
|    |                   |              |           |                 |                      |               |                    |                       |                  |                            |       |
|    |                   |              |           |                 |                      |               |                    |                       |                  |                            |       |
|    |                   |              |           |                 |                      |               |                    |                       |                  |                            |       |
|    |                   |              |           |                 |                      |               |                    |                       |                  |                            |       |
|    |                   |              |           |                 |                      |               |                    |                       |                  |                            |       |
|    |                   |              |           |                 |                      |               |                    |                       |                  |                            |       |
|    |                   |              |           |                 |                      |               |                    |                       |                  |                            |       |
|    |                   |              |           |                 |                      |               |                    |                       |                  |                            |       |
|    |                   |              |           |                 |                      |               |                    |                       |                  |                            |       |
|    |                   |              |           |                 |                      |               |                    |                       |                  |                            |       |
|    |                   |              |           |                 |                      |               |                    |                       |                  |                            |       |
| 2  | ELECT ALL C       | LEAR ALL     |           |                 |                      |               |                    |                       | UPDATE S         | ELECTED DE                 | /ICES |

3) Update should complete and remind you to reboot the device. Do that reboot and you should then be on the latest version.

HARMAN

4) If no devices show in the "Update(s) Available" list, check the "Library" for the Harman devices that you are trying to update. If you will be running the update offline from the internet, you must download the needed files beforehand while you have network connectivity.

| ♦ Dante Updater 1.0.4 — □ × |                          |                      |          |                    |               |                 |                           |  |  |  |
|-----------------------------|--------------------------|----------------------|----------|--------------------|---------------|-----------------|---------------------------|--|--|--|
| OME                         | LIBRARY HISTORY FAIL-SAI | FE                   |          |                    |               |                 | 3.                        |  |  |  |
| SELECT                      | MANUFACTURER             | MODEL NAME           | STATUS 🖙 | PRODUCT VERSION    | DANTE VERSION | RELEASE DATE    | DEVICE LAST<br>DISCOVERED |  |  |  |
|                             | Glensound                | Beatrice X4          | <b></b>  | Glensound Beatrice | 4.1.4.2       | Wed Jul 31 2019 |                           |  |  |  |
|                             | Glensound Electronics    | Symphony             | <b></b>  | 1.0.0              | 4.0.9.1       | Wed Jul 31 2019 |                           |  |  |  |
|                             | Glensound Electronics    | DARK16165            | <b></b>  | 1.0.0              | 4.0.9.1       | Wed Jul 31 2019 |                           |  |  |  |
|                             | Glensound Electronics    | Inferno              | Ф        | 1.0.1              | 4.1.1.4       | Wed Jul 31 2019 |                           |  |  |  |
|                             | Glensound Electronics    | DARK1616M            | ¢        | 2.0.0              | 4.0.9.1       | Wed Jul 31 2019 |                           |  |  |  |
|                             | Glensound Electronics    | AOIP44               | ¢        | Glensound AOIP44   | 4.0.10.2      | Wed Jul 31 2019 |                           |  |  |  |
|                             | Glensound Electronics    | Paradiso             | ф        | 2.2.0              | 4.0.9.1       | Wed Jul 31 2019 |                           |  |  |  |
|                             | Harman                   | Si Dante Option Car  | ×        | 1.0.1              | 4.0.8.2       | Tue Sep 25 2018 |                           |  |  |  |
|                             | Harman                   | Vix000 Internal Dant | <u>×</u> | 1.0.1              | 4.0.8.2       | Tue Sep 25 2018 |                           |  |  |  |
|                             | Harman                   | D21M Dante Option    | <b>×</b> | 1.0.3              | 4.0.9.1       | Tue Sep 25 2018 |                           |  |  |  |
|                             | Harman International     | Soundweb London      | ¢        | 1.2.0              | 4.0.7.8       | Mon Apr 1 2019  | Feb 13, 15:29 PM          |  |  |  |
|                             | HuaNanAudio              | UDSP                 | •        | 1.0.1              | 3.10.1.12     | Sun Nov 18 2018 |                           |  |  |  |
|                             | IED                      | IPUSBD16             | <b>O</b> | 0.0.0              | 4.0.7.8       | Thu Apr 4 2019  |                           |  |  |  |
|                             | IED                      | 5432DZM B Chans      | <b>.</b> | 1.0.0              | 4.1.4.2       | Thu Apr 4 2019  |                           |  |  |  |

5) If you have the library files available, and you still see no devices in the "Update(s) Available" list, then a manual update using the older Dante Firmware Update Manager software is needed.

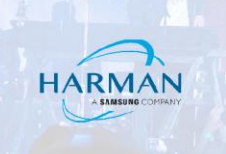

#### Updating using Dante Firmware Update Manager v3.10.6.2:

I) Open Dante Firmware Update Manager. Select your Ethernet port and hit "Next".

2) Click "Update Dante Firmware".

3) Download the correct Dante firmware file (.dnt). Browse until you find the correct firmware file for your device, then hit "Next". Firmware files are attached with this document.

| 🙋 Dante Firmware Update Manager v3.10.6.2                  |      | _      | × |
|------------------------------------------------------------|------|--------|---|
| <b>Firmware Update Mana</b><br>Select Firmware Update File | ger  |        | y |
| Override Device Matching                                   |      | Browse | c |
| Ba                                                         | lack | Next   |   |

#### If Nothing Shows Up In List, You Can Check "Override Device Matching" To Allow Any File To Be Downloaded. Be Aware That Incorrect Firmware COULD Be Loaded SO Be Very Careful To Select Correct Version!!

| Name                                                                              | Date modified                            | Туре     | Size            |
|-----------------------------------------------------------------------------------|------------------------------------------|----------|-----------------|
| D21mDanteCard_4.0.9.1.dnt                                                         | 7/27/2018 11:40 AM                       | DNT File | 4,860 KB        |
| SoundcraftSiDanteCard_4.0.8.2.dnt                                                 | 5/31/2018 11:24 AM                       | DNT File | 4,860 KB        |
| SoundcraftVix000InternalDanteInterface                                            | 5/21/2018 1:48 PM                        | DNT File | <u>4,860 KB</u> |
| SoundcraftVix000Inter<br>Type: DNT File<br>Size: 4.74 MB<br>Date modified: 5/21/2 | rnalDanteInterface_4.0.8<br>2018 1:48 PM | 3.2.dnt  |                 |

4) The Dante card should show up in the update list and you can run the update.

5) If the Dante card doesn't show up, you can check the "Override Device matching" checkbox and that should allow you to see the device and send file to it.

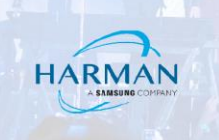

6) After complete, make sure to reboot the device.

### Enabling AES 67:

I) In Dante Controller, open the device then click on the "AES 67" tab. Enable AES 67, then reboot the Dante card.

| File Device View Help     Routing Device Info Corrent     PetesdBU806     PetesdBU806     PetesdBU806     Current: Enabled     New: Enabled     New: Enabled        P: S: :                                File Device Transmit Status Latency Device Config Network Config AE567 Config     PetesdBU806      PetesdBU806        PetesdBU806         PetesdBU806        PetesdBU806        PetesdBU806        PetesdBU806                                                                                                    P: S: : | <u>@</u>                 | Dante Controller - Device View (SoundcraftSiConsolePetes) –                                                                                                    | ×                         |
|----------------------------------------------------------------------------------------------------|--------------------------|----------------------------------------------------------------------------------------------------|---------------------------|
| Device<br>Name<br>PetersBL0805       receive inationing status leaders / Device coning record coning       * Secondary<br>Link down *         SoundcraftSConsolePetes                                                                                                    | File Device View Help    | File Device View Help           SoundcraftSiConsolePet                                                                                                    | 0                         |
| PetereBLU806 Peteres  AE567 Mode  Current: Enabled New: Enabled New: Enabled RTP Multicast Address Prefix Current Prefix: 239.69.XXX.XXX New Address Prefix:                                                                                                    | Device<br>Name           | Receive Transmit Status Latericy Device Cornig Network Cornig                                                                                                    | y Secondary<br>Link Speed |
| Ptevenu380-1<br>SoundraftSConsolePetes                                                                                                    | PetesBLU806              |                                                                                                    | Link down 🔺               |
| SoundcraftSiConsolePetes                                                                                                    | PeteVenu360-1            |                                                                                                    | Link down                 |
| r       S:       Clock Status Monitor:                                                                                                    | SoundcraftSiConsolePetes |                                                                                                    | Link down                 |
| P: S: Clock Status Monitor:                                                                                                    |                          | AES67 Mode<br>Current: Enabled<br>New: Enabled v<br>RTP Multicast Address Prefix<br>Current Prefix: 239.69.XXX.XXX<br>New Address Prefix: Set<br>Reset Device<br>Reset Device<br>Reboot Clear Config | ~                         |
|                                                                                                    | P: 🧧 S: 🔲                |                                                                                                    | Clock Status Monitor: 📄   |

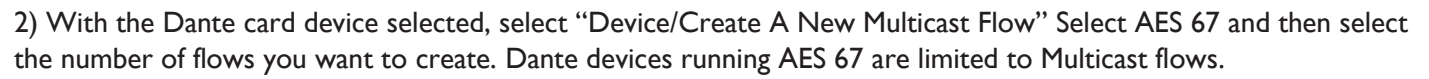

HARMAN

| <u>@</u>                 | 2              | C            | )ante Controller - Devic     | e View (Sound     | dcraftSiConsolePetes) – 🗆 🗙                | ×                         |
|--------------------------|----------------|--------------|------------------------------|-------------------|--------------------------------------------|---------------------------|
| File Device View Help    | File Device Vi | iew Help     |                              |                   |                                            |                           |
|                          |                |              |                              | Soundcraf         | tSiConsolePet 🗸 📀                          |                           |
| Routing Device Info Cloc | Receive Trans  | mit Create a | a new multicast flow   Netwo | rk Config AES67 ( | Config                                     |                           |
| Device<br>Name           |                |              | Receive Channels             |                   | Available Channels                         | y Secondary<br>Link Speed |
| PetesBLU806              | Channel        | Signal       | Connected to                 | Status            | Filter                                     | Link down                 |
| PeteVenu360-1            | 01             |              |                              | ^                 | ⊕ PetesBLU806                              | Link down                 |
| SoundcraftSiConsolePetes | 02             |              |                              |                   | Petevenu360-1     SounderaftSiConcoloPotoc | Link down                 |
|                          | 03             | C (0)        | Dante Out3@PeteVenu360       | <u>A</u>          | The soundcrates consoler etes              |                           |
|                          | 04             | C (0)        | Dante Out4@PeteVenu360       | <u>A</u>          |                                            |                           |
|                          | 05             | (I) (I)      | Dante Out5@PeteVenu360       | <u> </u>          |                                            |                           |
|                          | 06             | u(0)         | Dante Out6@PeteVenu360       | <u> </u>          |                                            |                           |
|                          | 07             |              |                              |                   |                                            |                           |
|                          | 08             |              |                              |                   |                                            |                           |
|                          | 09             |              |                              |                   |                                            |                           |
|                          | 10             |              |                              |                   |                                            |                           |
|                          | 11             |              |                              |                   |                                            |                           |
|                          | 12             |              |                              |                   |                                            |                           |
|                          | 13             |              |                              |                   |                                            |                           |
|                          | 14             |              |                              |                   |                                            |                           |
|                          | 15             |              |                              |                   |                                            |                           |
|                          | 16             | u (1)        | 16@SoundcraftSiConsolePete   | es 🔮              |                                            |                           |
|                          | 17             |              |                              |                   |                                            |                           |
|                          | 18             |              |                              |                   |                                            |                           |
|                          | 19             |              |                              |                   |                                            |                           |
|                          | 20             |              |                              |                   |                                            |                           |
|                          | 21             |              |                              |                   |                                            |                           |
|                          | 22             |              |                              |                   |                                            |                           |
|                          | 23             |              |                              |                   |                                            |                           |
|                          | 24             |              |                              |                   |                                            |                           |
|                          | 25             |              |                              |                   |                                            |                           |
|                          | 26             |              |                              |                   |                                            |                           |
|                          | 27             |              |                              | ~                 | - I I I I I I I I I I I I I I I I I I I    |                           |
| P: 🧧 S: 🗌                |                |              | Unsubscribe                  | Flows: 0 of 32    |                                            | Clock Status Monitor:     |

Technical Support Guide: VI and SI Dante Card Update/AES 67

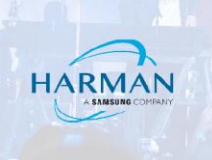

| <u>@</u>                 | 0                   | D 🤣      | Create Multicast                               | Flow                           | 5) – 🗆 ×                              |     |                    | × |
|--------------------------|---------------------|----------|------------------------------------------------|--------------------------------|---------------------------------------|-----|--------------------|---|
| File Device View Help    | File Device Minurel | 1.1.2    | create manieast                                |                                | · · · · · · · · · · · · · · · · · · · |     |                    |   |
|                          |                     | ¢        | SoundcraftSiConsolePete<br>to 8 channels per f | es supports up<br>flow.        | 0                                     |     |                    | 0 |
| Routing Device Info Cloc | Receive Transmit    | Status I | RTP flows for AES67 have a maximum             | of <b>8</b> channels per flow. |                                       |     |                    |   |
| Device                   |                     |          |                                                | 1 1. 1. 1.                     | le Channels                           | y   | Secondary          |   |
| Name                     |                     | s        | elect one or more transmit channels to b       | e placed in multicast flows.   | ne channels                           |     | Link Speed         |   |
| PetesBLU806              | Channel S           | ignal    |                                                |                                |                                       |     | Link down          | ^ |
| PeteVenu360-1            | 01                  |          | Flow Config (Optional)                         |                                |                                       |     | Link down          |   |
| SoundcraftSiConsolePetes | 02                  |          |                                                | @ AE007                        | plePetes                              |     | Link down          |   |
|                          | 03 0                | (0)      | O Dante                                        | AE567                          |                                       |     |                    |   |
|                          | 04 🔍                | (a)      |                                                |                                |                                       |     |                    |   |
|                          | 05 0                | (4)      | Destination Address: <ul> <li>Auto</li> </ul>  | () Manual                      |                                       |     |                    |   |
|                          | 06 0                | (0)      |                                                |                                |                                       |     |                    |   |
|                          | 07                  |          |                                                |                                |                                       |     |                    |   |
|                          | 08                  |          | Channel                                        | - Add to                       |                                       |     |                    |   |
|                          | 09                  |          | Name                                           | New Flow                       |                                       |     |                    |   |
|                          | 10                  |          | 01                                             | <ul> <li></li> </ul>           |                                       |     |                    |   |
|                          | 11                  |          | 02                                             | ~                              |                                       |     |                    |   |
|                          | 12                  |          | 03                                             |                                |                                       |     |                    |   |
|                          | 13                  |          | 04                                             |                                |                                       |     |                    |   |
|                          | 14                  |          | 05                                             |                                |                                       |     |                    |   |
|                          | 15                  |          | 06                                             |                                |                                       |     |                    |   |
|                          | 16 0                | (0)      | 07                                             |                                |                                       |     |                    |   |
|                          | 17                  |          | 08                                             |                                |                                       |     |                    |   |
|                          | 18                  |          | 09                                             |                                |                                       |     |                    |   |
|                          | 19                  |          | 10                                             |                                |                                       |     |                    |   |
|                          | 20                  | _        | 11                                             |                                |                                       |     |                    |   |
|                          | 21                  |          | 12                                             |                                |                                       |     |                    |   |
|                          | 22                  |          | 13                                             |                                |                                       |     |                    |   |
|                          | 23                  |          | 14                                             |                                |                                       |     |                    |   |
|                          | 24                  |          | 15                                             |                                |                                       |     |                    |   |
|                          | 25                  |          | 16                                             |                                |                                       |     |                    |   |
|                          | 20                  |          | 17                                             | □ ¥                            |                                       |     |                    |   |
|                          |                     |          | Create Car                                     | ncel                           |                                       |     |                    | ¥ |
| P: S: 🗆                  |                     |          |                                                |                                |                                       | Clo | ck Status Monitor: |   |
|                          |                     |          |                                                |                                |                                       |     |                    |   |

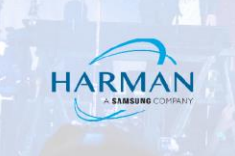

3) Under the "Transmit" tab, you will see the RTP Multicast Flow address.

| 🧕                        | 2                     | Dante Controller - Device View           | (Soundcraf   | tSiConsolePetes) – 🗆 🗙        | ×                         |
|--------------------------|-----------------------|------------------------------------------|--------------|-------------------------------|---------------------------|
| File Device View Help    | File Device View Hel  | p                                        |              |                               |                           |
|                          |                       | H 🕞 💿                                    | undcraftSiCo | nsolePet 🗸                    |                           |
| Routing Device Info Cloc | Receive Transmit Stat | tus Latency Device Config Network Config | AES67 Config | ]                             |                           |
| Device<br>Name           |                       | Transmit Channels                        |              | Transmit Flows                | y Secondary<br>Link Speed |
| PetesBLU806              | Channel               | Signal Channel Label                     |              | Unicast: 0                    | Link down 🔺               |
| PeteVenu360-1            | 01                    | a[[0]                                    | ^            | Total: 2 of 32                | Link down                 |
| SoundcraftSiConsolePetes | 02                    | u[]0)                                    |              | BTP Multicast Flow 31: 01.02  | Link down                 |
|                          | 03                    | ul[0)                                    |              | Primary: 239.69.203.97:5004   |                           |
|                          | 04                    | 0.((d)                                   |              | Secondary: 239.255.95.93:4321 |                           |
|                          | 05                    | ulla)                                    |              | Multicast Flow 32: 01,02      |                           |
|                          | 06                    | 0.((a)                                   |              |                               |                           |
|                          | 07                    | 0.[[4]                                   |              |                               |                           |
|                          | 08                    | u[[4]                                    |              |                               |                           |
|                          | 09                    |                                          |              |                               |                           |
|                          | 10                    | u[[4]                                    |              |                               |                           |
|                          | 11                    | u[[4]                                    |              |                               |                           |
|                          | 12                    |                                          |              |                               |                           |
|                          | 13                    | u[[4]                                    |              |                               |                           |
|                          | 14                    | u[[4]                                    |              |                               |                           |
|                          | 15                    | 0.[[4]                                   |              |                               |                           |
|                          | 16                    |                                          |              |                               |                           |
|                          | 17                    | u[](4)                                   |              |                               |                           |
|                          | 18                    | 0.[[4]                                   |              |                               |                           |
|                          | 19                    | al[]4)                                   |              |                               |                           |
|                          | 20                    | ulla)                                    |              |                               |                           |
|                          | 21                    | u[[4]                                    |              |                               |                           |
|                          | 22                    | u[[4]                                    |              |                               |                           |
|                          | 23                    | u[[4]                                    |              |                               |                           |
|                          | 24                    | u[[4]                                    |              |                               |                           |
|                          | 25                    | u[[4]                                    |              |                               |                           |
|                          | 26                    | a[]0)                                    |              |                               |                           |
|                          | 27                    | a(10)                                    |              |                               |                           |
|                          | 28                    | a(10)                                    | ~            | Delete                        |                           |
| P: S:                    | L                     | A.                                       |              | 11                            | Clock Status Monitor:     |

#### About HARMAN Professional Solutions

HARMAN Professional Solutions is the world's largest professional audio, video, lighting, and control products and systems company. Our brands comprise AKG Acoustics®, AMX®, BSS Audio®, Crown International®, dbx Professional®, DigiTech®, JBL Professional®, Lexicon Pro®, Martin®, Soundcraft® and Studer®. These best-in-class products are designed, manufactured and delivered to a variety of customers in markets including tour, cinema and retail as well as corporate, government, education, large venue and hospitality. For scalable, high-impact communication and entertainment systems, HARMAN Professional Solutions is your single point of contact. www.harmanpro.com

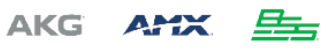

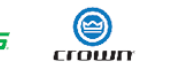

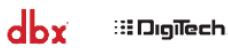

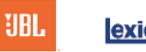

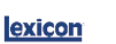

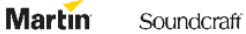

aff **STUDER**